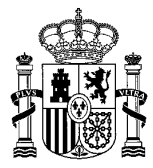

MINISTERIO DE EDUCACIÓN, FORMACIÓN PROFESIONAL Y DEPORTES SECRETARÍA DE ESTADO DE EDUCACIÓN

DIRECCIÓN GENERAL DE EVALUACIÓN Y COOPERACIÓN TERRITORIAL

SUBDIRECCIÓN GENERAL DE COOPERACIÓN TERRITORIAL E INNOVACIÓN EDUCATIVA

# Convocatoria:

# «Premios a Planes de Lectura en el ámbito escolar correspondientes al curso 2023-2024»

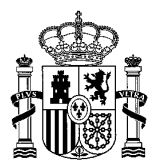

# Índice

| 1 - REGISTRO DE CENTROS EDUCATIVOS        | 3  |
|-------------------------------------------|----|
| 1.1 REGISTRO CON USUARIO Y CONTRASEÑA     |    |
| 1.2 REGISTRO CON CERTIFICADO ELECTRÓNICO. | 7  |
| 1.3 PROBLEMAS DE ACCESO                   |    |
| 2 IDENTIFICACIÓN / AUTENTICACIÓN          | 9  |
| 3 PRESENTACIÓN DE LA SOLICITUD            | 10 |

# **1.- REGISTRO DE CENTROS EDUCATIVOS**

La realización de trámites en la sede electrónica del Ministerio de Educación, Formación Profesional y Deportes requiere que el centro educativo esté registrado como entidad jurídica, con o sin certificado electrónico.

# **1.1.- REGISTRO CON USUARIO Y CONTRASEÑA**

Enlace a la página de la convocatoria: https://www.educacionfpydeportes.gob.es/servicios-alciudadano/catalogo/general/29/2928143/ficha/2928143-2024.html

## Paso 1. Para registrarse, hacer clic en "Registrese"

| Información convocatoria | •                                                                                            |
|--------------------------|----------------------------------------------------------------------------------------------|
|                          | Acceso como interesado                                                                       |
|                          | Con mi usuario de la sede electrónica                                                        |
|                          | Usuario (DNI/NIE): Contraseña: Acceder                                                       |
|                          | Si no está registrado, por favor <u>Registrese</u> Incidencias: <u>Incidencias de acceso</u> |

## Paso 2. Seleccionar "Registro de entidad"

| COBENNO MASTERO<br>DE ESMAN<br>FORMACIÓN PROFEIO           | Sede electrónic                                           | ca                                                    | LI MA    |                                           |          |
|------------------------------------------------------------|-----------------------------------------------------------|-------------------------------------------------------|----------|-------------------------------------------|----------|
| Sede Electrónica - Ministerio de Educ                      | ación y Formación Profesional                             |                                                       |          |                                           |          |
| Registro<br>Pulse en una de las siguientes opciones para n | balizar el registro.                                      | M Volver                                              | M Volver | Buscar<br>trámites<br>Mis<br>expedientes  |          |
|                                                            | Registro de persona física<br>Si eres una persona, puedes | Registro de entidad<br>Si eres una empresa o entidad, |          | Mis<br>notificaciones                     | $\times$ |
|                                                            | registrarte a través de este enlace.                      | puedes registrarte a través de este<br>enlace.        |          | Mis justificantes<br>registro electrónico |          |

Paso 3. Campos de identificación del centro educativo

Nombre entidad: texto que coincida con el registro de centros de su comunidad autónoma.

## Tipo documento: IMPORTANTE

- ✓ *CIF:* debe elegir esta opción si es un **NIF no compartido con otros centros.**
- ✓ Otro: debe elegir esta opción en caso de **compartir NIF con otros centros.**

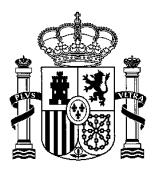

Nº documento:

- $\checkmark$  Si ha elegido *CIF* entonces poner el nº de documento NIF del centro.
- ✓ Si ha elegido Otro entonces hay que poner el NIF seguido sin espacios del código de centro. Por ejemplo, si el NIF es A000000Z y el código de centro es 28988872, el nº documento sería A000000Z28988872.

| COBERNO<br>DE ESPANA PINISTERIO<br>DE EDUCACIÓN<br>Y FORMACIÓN PROFESION                                           | Sede electrónica                                                                                                    |
|----------------------------------------------------------------------------------------------------|----------------------------------------------------------------------------------------------------|
| Sede Electrónica - Ministerio de Educ                                                                              | ación y Formación Profesional                                                                                                    |
| Registro                                                                                                    | Molver Volver                                                                                                    |
| Paso 1: Rellene el formulario > Paso 2 >                                                                           | Paso 3                                                                                                    |
| *Datos de carácter obligatorio<br>DATOS DEL USUARIO                                                                |                                                                                                    |
| *Nombre entidad:<br>*Tipo documento :<br>*Nº documento:                                                            | CIF<br>Ejemplo: Q78500031<br>Stete identificador se utilizará como usuario de acceso a la Sede electrónica.                                                    |
| *Contraseña :<br>*Repita contraseña :<br>*Correo electrónico :<br>*Repita correo electrónico:<br>*Teléfono móvil : | El correo electrónico y el teléfono móvil indicados se utilizarán para recibir comunicaciones relativas a los trámites implementados en esta sede electrónica. |

Paso 4. Contraseña y datos de contacto

| *Contraseña :               |                                                                                                    |
|-----------------------------|----------------------------------------------------------------------------------------------------|
| *Repita contraseña :        |                                                                                                    |
| *Correo electrónico :       |                                                                                                    |
| *Repita correo electrónico: |                                                                                                    |
| *Teléfono móvil :           |                                                                                                    |
|                             | El correo electrónico y el teléfono móvil indicados se utilizarán para recibir comunicaciones relativas a los trámites implementados en esta sede electrónica. |

Contraseña: A efectos de trámites en sede electrónica.

*Correo electrónico*: se utilizará a efectos de comunicaciones, notificaciones y recuperación de la contraseña. En este campo, se debe poner el correo electrónico institucional del centro educativo. Nunca correos institucionales de los miembros del equipo directivo. *Teléfono*: se utilizará el número de teléfono del centro. No indicar números personales.

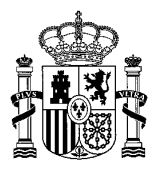

#### Paso 5. Declaraciones

Marcar las Declaraciones y el consentimiento, y hacer clic en '*Aceptar*'. Si está correcto se mostrará la siguiente pantalla (Paso 6), sino se mostrarán los mensajes de error. Léalos atentamente para evitar errores en el registro.

| - DECLARACIONES                                                                                     |                                                                                                    |
|----------------------------------------------------------------------------------------------------|----------------------------------------------------------------------------------------------------|
| Dectaro que los datos que figuran en<br>autorizando al Ministerio de Educación<br>de la Policía.    | la solicitud de registro son ciertos, asumiendo en caso contrario, las responsabilidades que pudieran derivarse de su inexactitud y<br>n y Formación Profesional la consulta de los mismos en el Sistema de Verificación de Datos de Identidad de la Dirección General |
| Doy mi consentimiento                                                                               |                                                                                                    |
|                                                                                                    | Información importante                                                                                                    |
|                                                                                                    | Al firmar esta petición queda establecido que usted presta su consentimiento expreso al tratamiento de sus datos personales.<br>Lea, antes de firmar, la información básica.                                                                                           |
|                                                                                                    | Información básica                                                                                                    |
|                                                                                                    | Los datos personales recogidos serán incorporados en el registro de actividades de tratamiento del Ministerio de Educación y<br>Formación Profesional denominado SEDE ELECTRÓNICA en cumplimiento del Reglamento General de Protección de Datos:                       |
| Responsable del tratamiento: Sut                                                                    | bsecretaría de Educación y Formación Profesional                                                                                                    |
| <ul> <li>Finalidad: Registro de los ciudadar<br/>todo el ciclo del trámite administrativ</li> </ul> | nos en la sede electrónica del Ministerio, para realizar trámites electrónicos de los que el ministerio es competente, comprendiendo<br>vo                                                                                                    |
| <ul> <li>Legitimación: Consentimiento del i<br/>Formación Profesional</li> </ul>                    | interesado y orden EDU/947/2010, de 13 de abril por la que se crea y regula el registro electrónico del Ministerio de Educación y                                                                                                    |
| Destinatarios: No están previstos                                                                   |                                                                                                    |
| <ul> <li>Derechos: Acceso, rectificación, lin</li> </ul>                                            | nitación del tratamiento, portabilidad de los datos, oposición y a no ser objeto de decisiones individualizadas.                                                                                                    |
|                                                                                                    | Declaro que he leido la INFORMACIÓN BÁSICA referente a los derechos a ejercitar. Puede consultar la información adicional y<br>detallada sobre protección de datos en enlace: <u>https://sede.educacion.gob.es/registro-electronico/proteccion-datos</u>               |
|                                                                                                    | Aceptar                                                                                                    |

## Paso 6. Verificación de datos

| CETERINA DE LEALACTOR<br>DE ESENIA DE LEALACTOR<br>TIORNACIÓN REFERENCE | Sede electronica                                                                   |          |
|-------------------------------------------------------------------------|------------------------------------------------------------------------------------|----------|
| Sede Electrónica - Ministerio de Educad                                 | ción y Formación Profesional                                                       |          |
|                                                                         |                                                                                    | P Valver |
| Mensajes     Vertique su correo electrónico. Si es o                    | orracto, descarguese los "datos de su regisito" y pulse sobre el bolón "confirmar" | ×        |
| Registro                                                                |                                                                                    |          |
| Pass 1 > Pass 2: Verfique sus dates >                                   | Paie3                                                                              |          |
| Profesional.<br>Si està conforme con los datos pulse "Confirmar";       | Clatos de su Repúblo para quédar registrada. Pulse volver para médificartos        |          |
| Información del usuario:                                                |                                                                                    |          |
| Nombre: PrusbaPrusbaPrusba     Primer apellido:     Segundo apellido:   |                                                                                    |          |
| Información para el acceso al sist                                      | ema:                                                                               |          |
| Usuario: SOCTICSOCTIE                                                   |                                                                                    |          |
| Información para la notificación al                                     | l usuario:                                                                         |          |
| Teléfono móvit:     Correo electrónico:                                 |                                                                                    |          |
|                                                                         | 2 Conternar                                                                        |          |

Al hacer clic en '*Datos de su Registro*', le muestra un pdf con los datos del registro. Es necesario-conservarlo para futuros trámites en la sede electrónica.

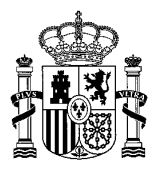

| Registro                                                                                                    |
|----------------------------------------------------------------------------------------------------|
| Paso 1 > Paso 2: Verifique sus datos > Paso 3                                                                                                    |
| Compruebe sus datos de acceso al sistema. Tenga en cuenta que serán los mismos para cualquier trámite de la sede electrónica del Ministerio de Educación y Formación<br>Profesional. |
| 🔂 Datos de su Registro                                                                                                    |

Si está conforme, hacer clic en 'Confirmar' para finalizar el registro.

En caso contrario, hacer clic en el botón 'Volver'.

| Sede Electrónica - Ministerio de Educación y Formación Profesional                                                                                              |                      |                                           |           |
|----------------------------------------------------------------------------------------------------|----------------------|-------------------------------------------|-----------|
|                                                                                                    | • Volver             | Buscar                                    | 7         |
| O Mensajes                                                                                                    | ×                    | trámites                                  |           |
| Verifique su correo electrónico. Si es correcto, descarguese los "datos de su registro" y pulse sobre el botón "confirmar"                                      |                      | Mis                                       | (F        |
| Registro                                                                                                    |                      | expedientes                               | 1         |
| Pase 1 > Pese 2: Verifique sus dates > Pase 3                                                                                                    |                      | Mis<br>notificaciones                     | $\otimes$ |
| Compruede sus datos de acceso al sistema. Tença en cuenta que serán los mismos para cualquier trámite de la sede electrónica del Ministerio de Ed<br>Indesonal. | tucación y Formación | Mis justificantes<br>registro electrónico |           |
| Si está conforme con los datos pulse "Confirmar" para quedar registrado. Puíse volver para modificarlos                                                         |                      | Ayuda                                     | -         |
| nformación del usuario:                                                                                                    |                      |                                           | -         |
| Nombre: PruebaPrueba     Prueba     Securito aceitor:     Securito aceitor:     Securito aceitor:                                                               |                      | Convocatorias<br>próximas al cierre       | 0         |
| nformación para el acceso al sistema:                                                                                                    |                      | Verificación de                           | G         |
| Usuario: SOCTICSOCTIE                                                                                                    |                      | CSV                                       | Ŀ         |
| nformación para la notificación al usuario:                                                                                                    |                      |                                           |           |
| Teléfono móvil:                                                                                                    |                      |                                           |           |

## Paso 7. Activar su cuenta

Para finalizar el registro, es necesario activar su usuario para acceder al sistema.

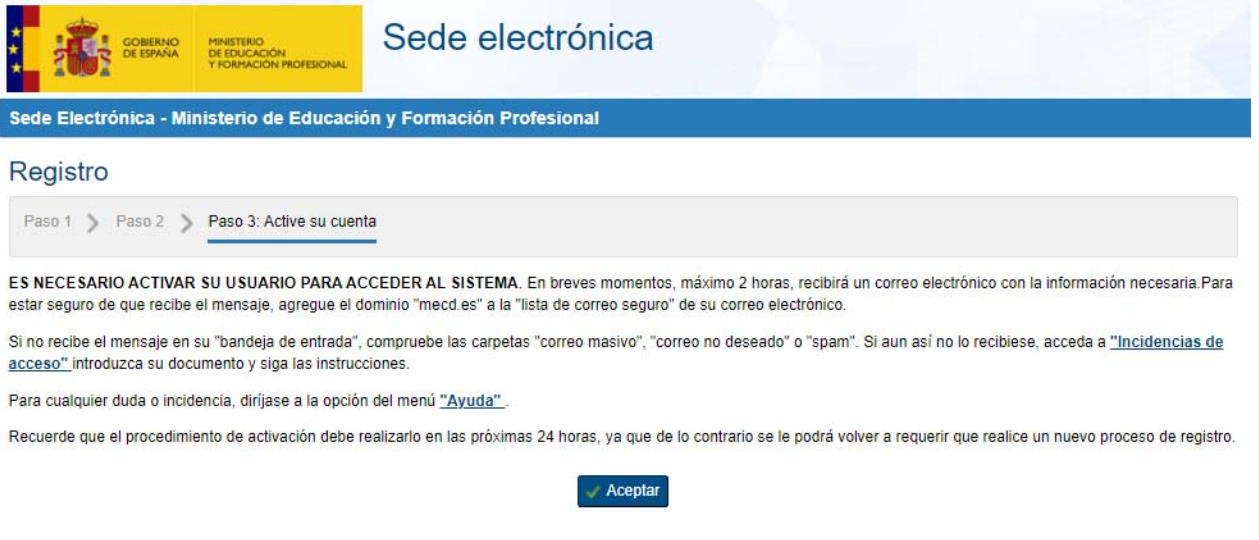

El correo con el enlace de activación es válido durante las siguientes 48 horas.

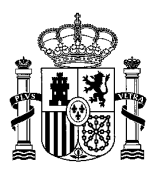

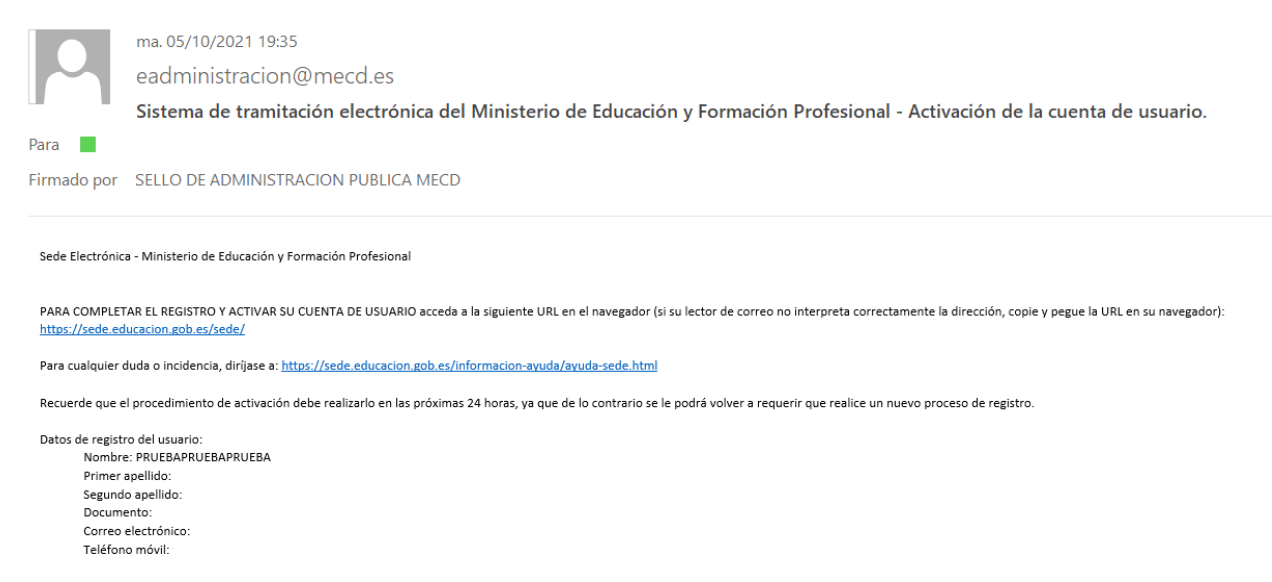

Al realizar clic en el enlace, le lleva a la sede electrónica y le muestra:

|                              | MINISTERIO<br>DE EDUCACIÓN<br>Y FORMACIÓN PROFESIONAL | Sede electrónica          |   |
|------------------------------|-------------------------------------------------------|---------------------------|---|
| Sede Electrónica - Min       | isterio de Educació                                   | n y Formación Profesional |   |
| Mensajes     Cuenta de usuar | io activada. Se ha registr                            | ado correctamente.        | × |

# 1.2.- REGISTRO CON CERTIFICADO ELECTRÓNICO

Si está en posesión de un certificado electrónico válido, admitido por el sistema, el proceso de registro se realiza de forma automática.

| COBIERNO<br>DE ESPAÑA  | MINISTERIO<br>DE EDUCACIÓN<br>Y FORMACIÓN PROFESIONAL | Sede electrónica                                                                                        |         |
|------------------------|-------------------------------------------------------|----------------------------------------------------------------------------------------------------|---------|
| Sede Electrónica - Min | nisterio de Educació                                  | n y Formación Profesional                                                                               |         |
| Sede electrónic        | a de Educaciói                                        | n. Acceso general 🖌 🛯 💵 💷                                                                               |         |
|                        | Acceso                                                | como interesado                                                                                         |         |
|                        | c l@                                                  | Ve Con cl@ve +Información<br>(DNIe/Certificado electrónico, Cl@ve pin, Cl@ve permanente, Ciudadanos UE) | Acceder |

De la misma manera, el registro es automático si posee un certificado válido de entidadrepresentante admitido por el sistema en la opción de '*Acceso como representante*'. En este caso, se dará de alta de forma automática, siempre que no existan tanto la *Entidad* como el *Representante*.

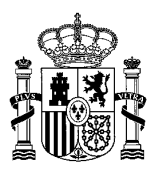

La sede electrónica mostrará el formulario de alta con los datos recogidos del certificado digital.

Una vez completados todos los datos, recibirá un correo electrónico en la dirección facilitada, con su usuario y contraseña, y un enlace para activar dicho usuario.

Al hacer clic en el enlace recibido, se completa el proceso de registro.

IMPORTANTE: En este proceso de registro no está cumplimentado el teléfono, ya que este dato no está incluido en el certificado digital. Si está bloqueado y no se pude cumplimentar, proceda a realizar una incidencia al servicio técnico.

## **1.3.- PROBLEMAS DE ACCESO**

- a) Si su centro ya está registrado en la sede electrónica del Ministerio de Educación y Formación Profesional, y no tiene constancia de los datos de acceso:
- ✓ Su usuario debe ser entidad jurídica, en cualquiera de las modalidades permitidas: CIF | Otro
- ✓ Utilice la opción Incidencias de acceso en el apartado de Usuario y Contraseña.

| COBIERNO<br>DE ESPANA<br>YFORMACION PROFESIONAL            | Sede electrónica                                                                                                    |
|------------------------------------------------------------|----------------------------------------------------------------------------------------------------|
| Sede Electrónica - Ministerio de Educación                 | y Formación Profesional                                                                                                    |
| Ayudas destinadas a promover comunes que favorezcan la edu | agrupaciones de centros educativos para la realización y puesta en práctica de proyectos<br>ucación inclusiva. Convocatoria 2021 |
| Información convocatoria                                   |                                                                                                    |
| Acceso                                                     | como interesado                                                                                                    |
| Usuario (                                                  | Con mi usuario de la sede electrónica  NNINIE): Contraseña: Acceder                                                              |
|                                                            | Si no está registrado, por favor Registrese Incidencias: Incidencias de acceso                                                   |

✓ Debe conocer el documento de identificación asociado al centro y el correo electrónico institucional del centro. Si dispone de ambos datos, hacer clic en cambiar la contraseña.

| GOBERNO<br>DE ESPAÑA<br>Y FORMACIÓN PROFESIONAL | Sede electrónica                                                         |
|-------------------------------------------------|--------------------------------------------------------------------------|
| Sede Electrónica - Ministerio de Educació       | ón y Formación Profesional                                               |
| - INCIDENCIAS DE ACCESO:                        | ere ender alle ende laterderen en denmente visules al significate betén: |
| Documento                                       | Incidencia de acceso                                                     |

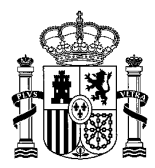

#### Si usted tiene acceso al correo arriba indicado

Pulse el siguiente botón para recibir un correo con un enlace para establecer una nueva contraseña Envio Correo

- b) Si el centro está registrado y no está seguro de los datos de registro:
- ✓ Utilice la opción '*Incidencias de acceso*' facilitando la siguiente información: código de centro, NIF, correo institucional del centro, teléfono, nombre del centro educativo. De esta forma, se podrá contrastar con el usuario registrado en sede y confirmar que es el mismo centro.

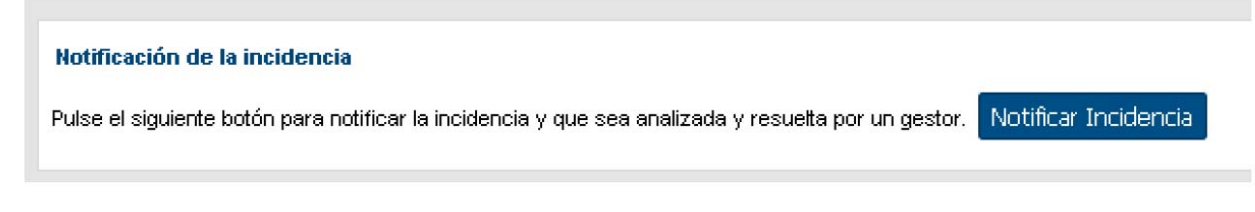

- ✓ Si fuera el mismo centro que se hubiera registrado anteriormente, se comprueba que el correo sigue siendo el mismo.
  - Si es el mismo, se enviará un enlace de cambio de contraseña a dicho correo.
  - Si el correo ha cambiado, la sede contactará para confirmar el nuevo correo electrónico y así poder enviar un enlace de cambio de contraseña.
  - Si fuera otro usuario distinto, le indicaremos cómo realizar el registro de forma que no podrá usar ese documento, ya que está siendo utilizado por otro usuario. En el caso de NIF compartidos, hay que poner el NIF seguido sin espacios del código de centro.

# 2.- IDENTIFICACIÓN / AUTENTICACIÓN

Acceso a la convocatoria con:

- *Usuario y contraseña* del centro.
- Acceso como representante. Con certificado de representante de entidad (certificado electrónico).

Enlace al trámite en sede electrónica: https://sede.educacion.gob.es/sede/login/inicio.jjsp?idConvocatoria=2074

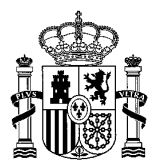

Premios Planes de Lectura escolares (curso 2023-2024) . MI

Información convocatoria

| Acceso como interesado |                                                                                              |         |
|------------------------|----------------------------------------------------------------------------------------------|---------|
|                        |                                                                                              |         |
| Usuario (DNI/NI        | E): Contraseña: 💿                                                                            | Acceder |
|                        | Si no está registrado, por favor <u>Regístrese</u> Incidencias: <u>Incidencias de acceso</u> |         |
| Acceso com             | prepresentante                                                                               |         |
| c l@ve                 | Con certificado de representante de entidad +Información<br>(Certificado electrónico)        | Acceder |

# 3.- PRESENTACIÓN DE LA SOLICITUD

#### Paso 1. Hacer clic en "Nueva solicitud":

| Información convocatoria 🕜 |                              |                                  | Gestionar incidencia Cerrar sesión |
|----------------------------|------------------------------|----------------------------------|------------------------------------|
|                            | Premios Planes de Lectura es | colares (curso 2023-2024) N1 💵 💷 |                                    |
|                            | Fase actual : Presentación   | Plazo :                          |                                    |
|                            |                              |                                  |                                    |

Nueva solicitud Copiar solicitud

## Paso 2. Cumplimentar los Datos identificativos del usuario en sede electrónica.

Los campos sombreados en color gris, se cargan de forma automática, y son los campos cumplimentados en el registro de la sede electrónica.

|                                                                                                    |                  | (*)Datos de carácte |
|----------------------------------------------------------------------------------------------------|------------------|---------------------|
|                                                                                                    | Guardar          |                     |
| 1                                                                                                    |                  |                     |
| Solicitud                                                                                                    |                  |                     |
|                                                                                                    |                  |                     |
| Datos Identificativos del usuario de<br>Denominación :                                                                                                    | Sede electrónica |                     |
| Datos Identificativos del usuario de<br>Denominación :<br>Tipo documento :                                                                                                    | Sede electrónica |                     |
| Datos Identificativos del usuario de<br>Denominación :<br>Tipo documento :<br>Documento :                                                                                        | Sede electrónica |                     |
| Datos Identificativos del usuario de<br>Denominación :<br>Tipo documento :<br>Documento :<br>Correo electrónico a efectos de comunicación<br>de la sede electrónica (*): Ayuda 🚱 | Sede electrónica |                     |

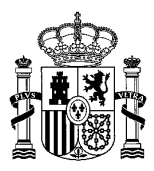

Es obligatorio cumplimentar el correo electrónico a efectos de comunicación y el teléfono a efectos de comunicación de la sede electrónica.

#### Paso 3. Datos del centro obtenidos del Registro estatal de centros no universitarios

Una vez introducido el *Código del Centro*, al hacer clic en "*Guardar*". De esta forma, procede a la carga de los datos sombreados en color gris de forma automatizada. Los datos según el Registro estatal de centros docentes no universitarios.

Buscar centros docentes no universitarios | Ministerio de Educación, Formación Profesional y Deportes (educacionfpydeportes.gob.es)

#### Datos del centro obtenidos del Registro estatal de centros docentes no universitarios

| Número de documento NIF del centro (*):                                              |  |
|--------------------------------------------------------------------------------------|--|
| Código Centro (pulse guardar una vez rellenado para poder actualizar los datos) (*): |  |
| Denominación genérica :                                                              |  |
| Denominación específica :                                                            |  |
| Tipo de centro :                                                                     |  |
| Comunidad :                                                                          |  |
| Provincia :                                                                          |  |
| Localidad :                                                                          |  |
| Domicilio :                                                                          |  |
| C.P. :                                                                               |  |
| Teléfono del centro :                                                                |  |
| Dirección de correo electrónico del centro :                                         |  |

# Paso 4. Datos del centro en caso de no coincidir con los obtenidos en el apartado anterior

Si el Registro estatal de centros docentes no universitarios no dispone de datos, será necesario cumplimentar dichos datos en este apartado.

#### Datos del centro en caso de no coincidir con los obtenidos en el apartado anterior(\*)

| Teléfono del centro :                        |  |
|----------------------------------------------|--|
| Dirección de correo electrónico del centro : |  |

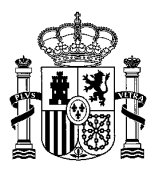

## Paso 5. Datos bancarios del centro educativo

Es obligatorio cumplimentar los datos bancarios del centro educativo.

#### Datos bancarios del centro educativo

| Razón social (*): Ayuda 😧                               |                        |  |
|---------------------------------------------------------|------------------------|--|
| IBAN cuenta bancaria (24 caracteres sin espa<br>Ayuda 😧 | icios ni guiones) (*): |  |
| Tipo via (*): Ayuda 🚱                                   |                        |  |
| Nombre de la vía (*): Ayuda 😧                           |                        |  |
| Número de vía (*): Ayuda 😧                              |                        |  |

#### Paso 6. Director/a del centro / Representante legal de institución

Los datos del Director/a del centro educativo, o bien Secretario/a y Jefe/a Estudios. En caso de no ser el Director/a del centro educativo, es obligatorio adjuntar certificación dónde refleje la representación legal de la institución.

#### Director/a del centro / Representante legal de Institución

Datos de la persona que utilizará su Certificado Digital en el proceso de registro electrónico de la solicitud.

| Nombre (*):                                       |                                                                                           |     |
|---------------------------------------------------|-------------------------------------------------------------------------------------------|-----|
| Primer apellido (*):                              |                                                                                           |     |
| Segundo apellido :                                |                                                                                           |     |
| Tipo documento (*):                               | V                                                                                         |     |
| Documento (*):                                    |                                                                                           |     |
| Correo electrónico (*):                           |                                                                                           |     |
| Teléfono (*):                                     |                                                                                           |     |
| Seleccione el cargo en el centro educativo :      | V                                                                                         |     |
| En caso de no ser el Director/a, adjunte certific | cación del mismo autorizándole a representar al centro en el proceso de registro. : Ayuda | a 😧 |

Seleccionar archivo Ninguno archivo selec.

#### Paso 7. Modalidad y categoría

- Modalidad A: centros sostenidos con fondos públicos de Educación Primaria.
- Modalidad B: centros sostenidos con fondos públicos de Educación Secundaria, incluidos los centros que impartan ciclos formativos de Formación Profesional, educación especial y centros de educación de personas adultas.
- Categoría 1: centros ubicados en municipios de hasta 5 000 habitantes.
- Categoría 2: centros ubicados en municipios de más de 5 000 habitantes.

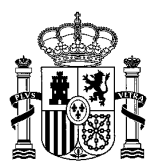

V

#### Modalidad y categoría

Seleccione modalidad en la que desea participar (\*):

Seleccione categoría en la que desea participar (\*):

#### Paso 8. Documentación

Es obligatorio cumplimentar la documentación preceptiva.

#### Documentación

Memoria del Plan de Lectura (según apartado Quinto 3.a) (\*): Ayuda 😨

Seleccionar archivo Ninguno archivo selec.

Certificado del director/a del centro educativo en el que conste la aprobación del Consejo Escolar (apartado Quinto 3.b) (\*): Ayuda Seleccionar archivo Ninguno archivo selec.

 $\sim$ 

Anexo II. Declaración responsable o certificados correspondientes (según apartado Quinto 3.d) (\*): Ayuda 😧

Seleccionar archivo Ninguno archivo selec.

Anexo III. Declaración responsable sobre la categoría por la que se participa (apartado Quinto 3.c) (\*): Ayuda 🕄

Seleccionar archivo Ninguno archivo selec.

#### Paso 9. Información en protección de datos personales

#### Información en protección de datos personales

En cumplimiento de la normativa de protección de datos personales, le informamos que sus datos serán incorporados a la actividad de tratamiento Formación y programas SGCTIE, cuyo responsable es la Dirección General de Evaluación y Cooperación Territorial del Ministerio de Educación, Formación Profesional y Deportes, Los Madrazo, 15-17, Madrid (info.sgctie@educacion.gob.es).

La finalidad del tratamiento es la gestión de los premios de Planes de Lectura escolares y la licitud del tratamiento se basa en el cumplimiento del interés público, así como en el ejercicio de poderes públicos conferidos al responsable (artículo 6.1 e), del RGPD).

Puede ejercer los derechos de los artículos 15 al 22 del Reglamento ante el Delegado de Protección de Datos (dpd@educacion.gob.es). Podrá hacerlo en la sede electrónica del Ministerio, presencialmente en las oficinas de registro o por correo postal. Asimismo, puede presentar reclamación ante la Agencia Española de Protección de Datos, autoridad de control en materia de protección de datos personales, cuando no haya obtenido satisfacción en el ejercicio de sus derechos (www.aepd.es/es).

#### Paso 10. Declaración responsable de la veracidad de la documentación presentada

#### Declaración responsable de la veracidad de la documentación presentada

Declara, bajo su responsabilidad, que la documentación presentada en esta convocatoria es veraz y fiel a los documentos originales, conforme al artículo 28 de la Ley 39/2015, de 1 de octubre, del Procedimiento Administrativo Común de las Administraciones Públicas.

Declara, bajo su responsabilidad, que la agrupación cumple con los requisitos exigidos en la presente Resolución de la Secretaría de Estado de Educación por la que se convocan los Premios a Planes de Lectura en el ámbito escolar correspondientes al curso 2023-2024